## Microsoft Teams: How to Organise an Online Meeting

This guide provides an overview on how to schedule an online meeting via Microsoft Teams. The target audience for this guide is anyone who wishes to schedule an online audio, video or conference call. This functionality is not restricted to those with a Maynooth University email address; it is possible to invite external guests to your online meeting. Anyone with a valid consumer or business email address can join your meeting on receiving an invitation.

The online meeting enables an organizer and one or more attendees to share content, discuss and collaborate in realtime, through an online medium. The meeting can even be recorded, to share with anyone who was unable to attend or to review at a later point, if required. A Microsoft Teams online meeting can facilitate up to 250 attendees. If you wish to invite more than 250 online meeting attendees, create a Microsoft Teams Live Event instead (information can be provided on request to servicedesk@mu.ie). Please note: a live event should only be considered if the online meeting option does not suit requirements.

#### Contents

| Schedule an Online Meeting    | 2 |
|-------------------------------|---|
| Attending the online meeting  | 5 |
| Navigation during the meeting | 8 |
| Other call options            | 8 |
| Screenshare during a meeting  | 9 |

### Schedule an Online Meeting

An online meeting can be scheduled any time before the meeting is due to take place. A reminder can be sent out to attendees at any time by opening your calendar, selecting the event, getting the attendee link and sharing this with the current or additional attendee/s. The link can be shared by posting to a channel in the relevant team, emailing or other. To schedule an online meeting:

- Open Microsoft Teams desktop app. If you do not yet have Microsoft Teams installed on your machine, navigate to the following link and download the relevant app for your operating system: <u>https://teams.microsoft.com/downloads#allDevicesSection</u>
- 2. Select Calendar from the navigation panel on the left
- 3. Select Schedule Meeting from the New Meeting drop-down menu.

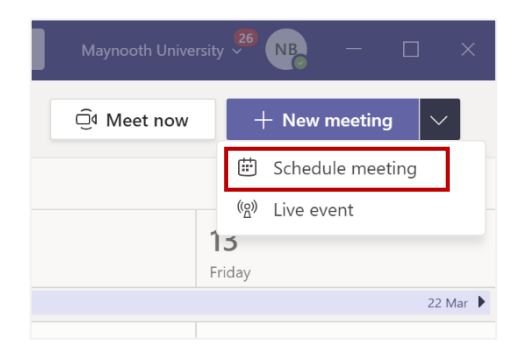

4. If the meeting will be scheduled according to attendee's availability, select *Scheduling Assistant* to select a time to suit all or most attendees. Once an appropriate time is selected, click *Details* to complete the *New Meeting* request and then *Send* the invite.

| <b>.</b> | New meeting Details Scheduling Assistant Close                |           |              |                      |           |           |         |                    |         |       |       |       |               |     |
|----------|---------------------------------------------------------------|-----------|--------------|----------------------|-----------|-----------|---------|--------------------|---------|-------|-------|-------|---------------|-----|
| Time     | Time zone: (UTC+00.00) Dublin, Edinburgh, Lisbon, London \vee |           |              |                      |           |           |         |                    |         |       |       |       |               |     |
| ÷        | 23 Mar 2020                                                   | 10        | :00 ~        | $\rightarrow$ 23 Mar | 2020      |           | 11:00 × | 1h                 | All day |       |       | _     |               |     |
|          | Suggested: 10:00-11:00 09:30-                                 | 10:30 10: | 30-11:30     |                      |           |           |         |                    |         |       |       | Vi 🗹  | ew my work ho | urs |
|          |                                                               | Sunda     | ay, 22 March | 2020                 | Monday, 2 | 3 March 2 | 020     |                    |         |       |       |       |               |     |
|          |                                                               | 0         | 20:00        | 21:00                | 08:00     | 09:00     | 10:00   | 11:00              | 12:00   | 13:00 | 14:00 | 15:00 | 16:00         | 17  |
| All at   | tendees                                                       |           |              |                      |           |           |         |                    |         |       |       |       |               |     |
| ▼ Requir | red attendees                                                 |           |              |                      |           |           |         |                    |         |       |       |       |               |     |
| NB       | Níamh Boldt<br>Available                                      |           |              |                      |           |           |         |                    |         | Lunch |       |       |               |     |
| AB       | Alma Brewer<br>Available                                      |           |              |                      |           |           |         |                    |         |       |       |       |               |     |
| <b>@</b> | Peter Gaughran<br>Available                                   |           |              |                      |           |           |         |                    |         |       |       |       |               |     |
| Add req  | uired attendees                                               |           |              |                      |           |           |         | 23 Mar<br>10:00-11 | 00      |       |       |       |               |     |
| * Option | nal attendees                                                 |           |              |                      |           |           | Ĭ       | 3 of 3 Av          | silable |       |       |       |               |     |
| 8ð* /    | Add optional attendees                                        |           |              |                      |           |           |         |                    |         |       |       |       |               |     |
| ▼ Locati | ons                                                           |           |              |                      |           |           |         |                    |         |       |       |       |               |     |
| 0        | Add location                                                  |           |              |                      |           |           |         |                    |         |       |       |       |               |     |
|          |                                                               |           |              |                      |           |           |         |                    |         |       |       |       |               |     |

5. If the meeting is due to take place at a set date and time, complete the *New Meeting Details* as required and click *Send*. Note: Scheduling Assistant would not be required in this case.

| Ē    | New meeting Details Scheduling Assistant                                                                                                    | Send | Close |
|------|----------------------------------------------------------------------------------------------------|------|-------|
| Time | zone: (UTC+00:00) Dublin, Edinburgh, Lisbon, London $$                                                                                                    |      |       |
| Ø    | Project Meeting                                                                                                    |      |       |
| 0°   | TM Test Staff Member × + Optional                                                                                                    |      |       |
| ŧ    | 23 Mar 2020 11:30 $\checkmark$ $\rightarrow$ 23 Mar 2020 12:30 $\checkmark$ 1h $\bullet$ All day                                                                                                    |      |       |
|      | Suggested: 15:00-16:00 15:30-16:30 16:00-17:00                                                                                                    |      |       |
| Ø    | Occurs every Monday starting 23/03 $$                                                                                                    |      |       |
| Ē    | Department - Admin Sample Team > Project ABC                                                                                                    |      |       |
| 0    | Add location                                                                                                    |      |       |
| Ξ    | <b>B</b> $\mathcal{I} \cup \mathcal{S}   \forall A$ AA Paragraph $\vee \mathcal{I}_x   \Leftrightarrow \to \exists \exists   \gamma \otimes \exists \cdots$<br>Dear all,<br>Weekly project meeting will take place every Monday at 11:30. Please refer to Planner for schedule of tasks to<br>be completed.<br>Regards,<br>Jane Smith |      |       |

The meeting has now been scheduled. This will appear in your *Calendar* in Microsoft Teams and Outlook. To edit this meeting at any time, open your *Calendar* and select the meeting request.

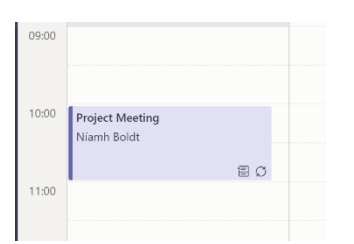

To edit this scheduled meeting at any time, open your *Calendar* via Microsoft Teams and select the meeting entry. Edit the meeting event as required and click *Send update*.

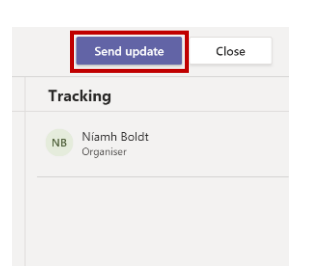

6. All invited attendees will receive an email similar to that shown below. Attendees will be required to RSVP to the meeting.

| ,  | :t Meeting                                                                                                    |       |          |        |                |      |
|----|----------------------------------------------------------------------------------------------------|-------|----------|--------|----------------|------|
| DA | Niamh Boldt on behalf of Department - Admin Sample Team<br>Wed 11/03/2020 21:16<br>Niamh Boldt Test Staff Member: Department - Admin Sample Team ⊗ | 颾     | ⊲        | 5      | <del>ش –</del> | ÷ ·· |
|    | Project Meeting                                                                                                    |       |          |        |                |      |
|    | C Occurs every Monday from 10:00 to 11:00 effective Mon 23/03/2020                                                                                 |       |          |        |                |      |
|    | No conflicts                                                                                                    |       |          |        |                |      |
|    | RSVP to all events in the series                                                                                                    | En    | nail org | janize | er 🌑           |      |
|    | Add a message to Department - Admin Sample Team (optional)                                                                                         |       |          |        |                |      |
|    | ✓ Yes ? Maybe × No                                                                                                    |       |          |        |                |      |
|    | Dear all,<br>Weekly project meeting will take place every Monday at 11:30. Please refer to Planner for schedule of tasks<br>Regards,<br>Jane Smith | to be | comp     | leted  | I.             |      |
|    |                                                                                                    |       |          |        |                |      |
|    | Join Microsoft Teams Meeting                                                                                                    |       |          |        |                |      |
|    | Join Microsoft Teams Meeting       +353 1 566     Ireland, Dublin (Toll)       Conference ID: 498 853 095#                                         |       |          |        |                |      |

A weblink to the online meeting, along with the direct dial information can be copied and shared with existing or new attendees, if required. To do this, right click on the *Join Microsoft Teams Meeting* at the bottom of the *Meeting Details* and click *Copy Link*.

| Join Micro | soft Teams Meeti      | na        |  |
|------------|-----------------------|-----------|--|
| 1252 1 566 | Iroland Dublin (Tall) | Copy Link |  |
| +5551500   | Treiand, Dublin (101) | Open Link |  |
|            | I.                    |           |  |

7. Below (left) is an example of how the meeting invite will appear within the relevant team.

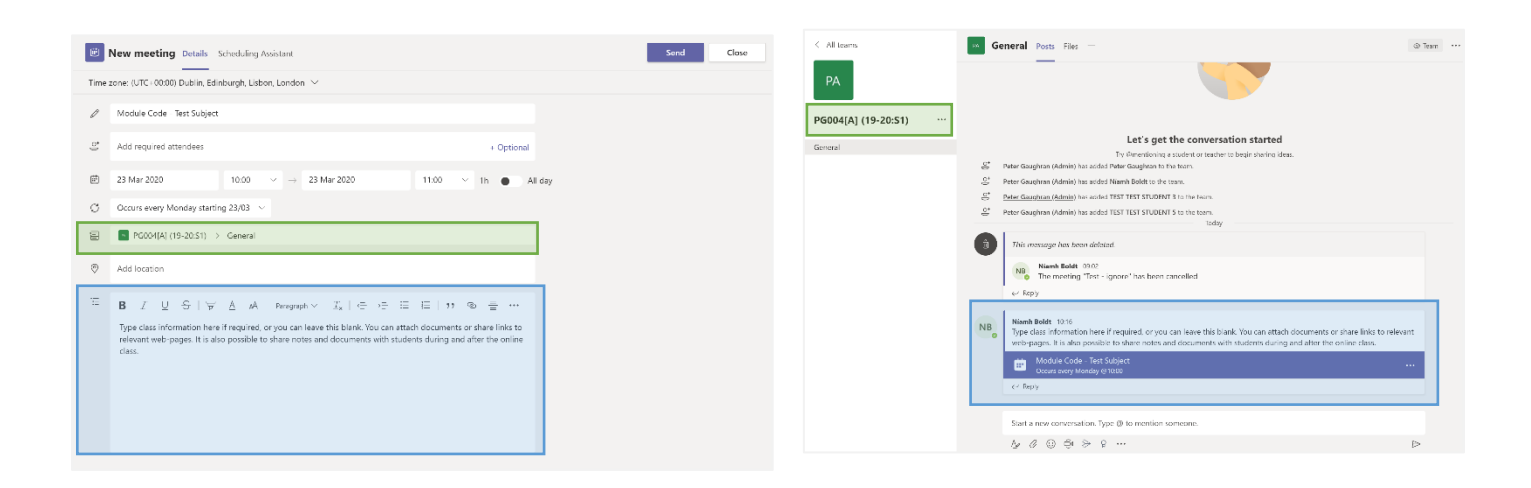

## Attending the online meeting

- 1. Open Calendar via Microsoft Teams.
- 2. Select the event in question from the calendar on the date and time the meeting is due to take place.

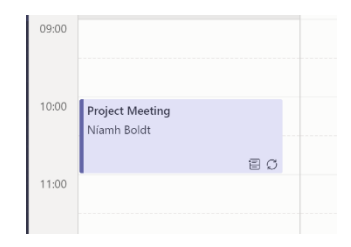

3. When the meeting is due to start, select *Join*. Note: via the meeting details, you can chat with other attendees, create and share meeting notes or a whiteboard, before, during and/or after the meeting.

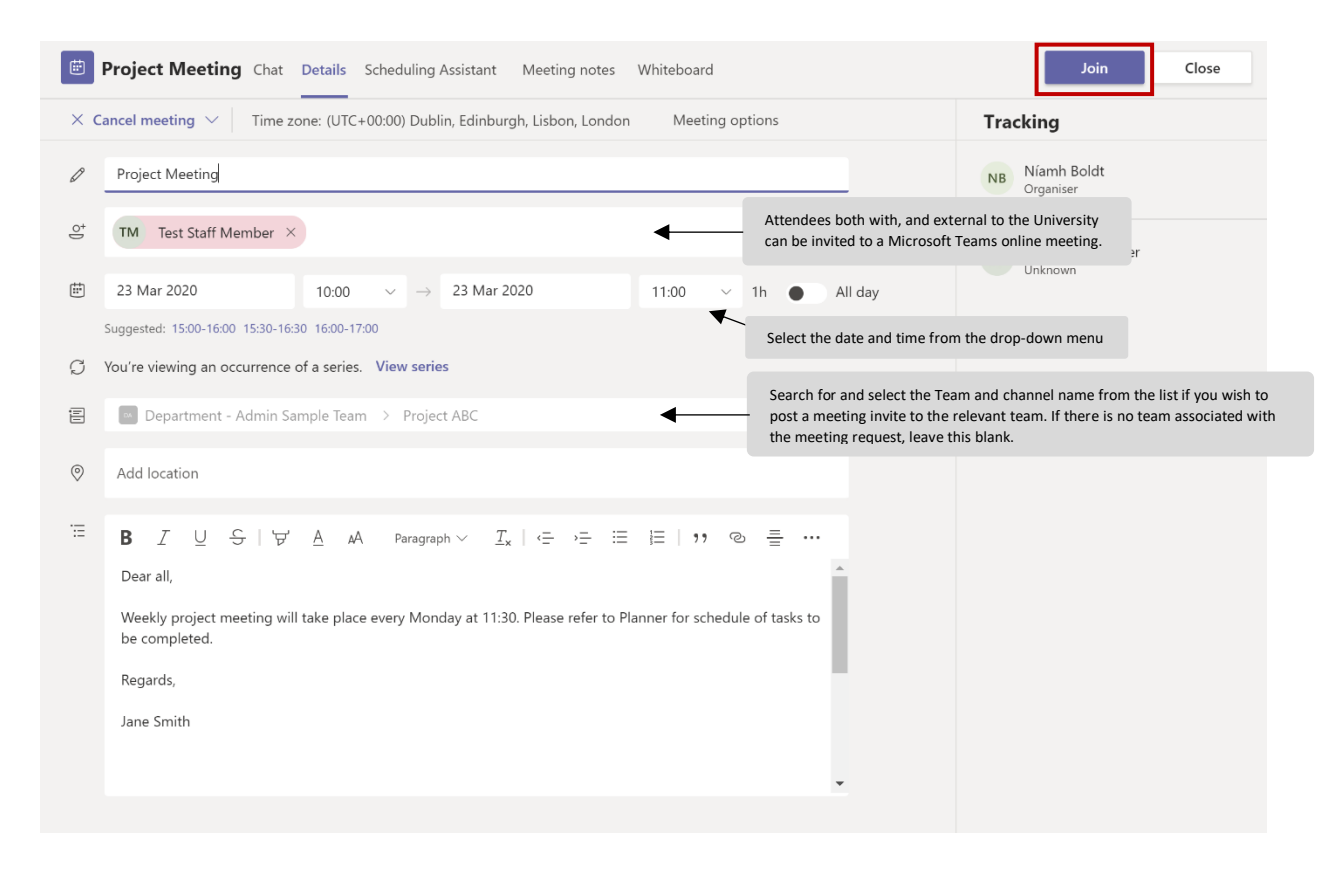

4. Choose whether to use the camera or not. Ensure that the microphone is on and select *Join now* to start the meeting.

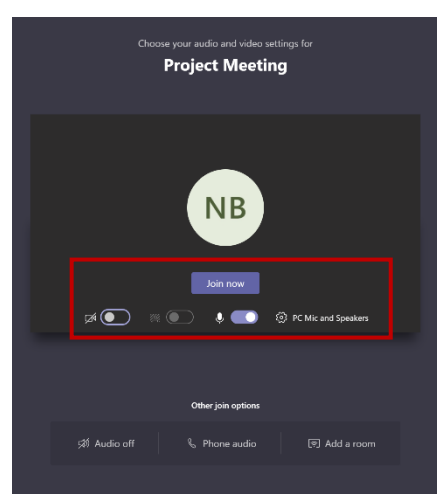

5. As the organizer of the meeting, when someone attempts to join the meeting, you will be prompted to admit entry into the meeting via the Lobby.

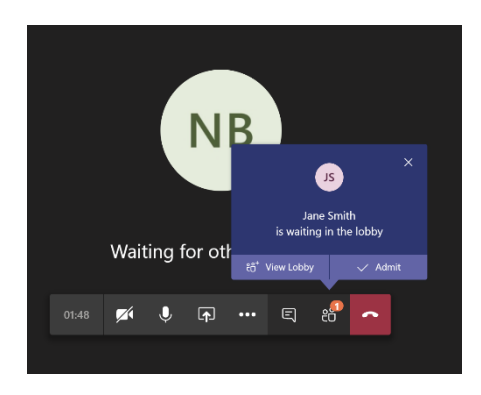

Once admitted, the following will be displayed. If the attendees have permitted video, their image will be displayed.

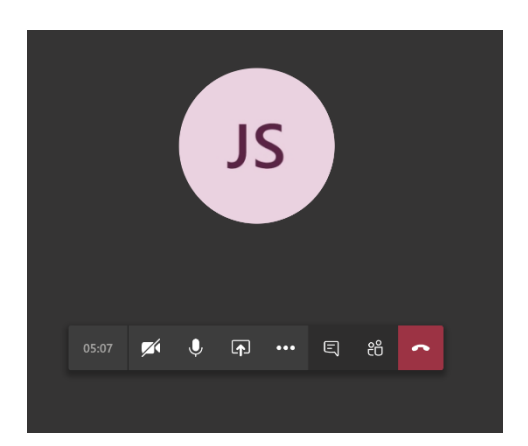

If you are meeting with a large group of attendees and wish to avoid having to admit each as they enter the lobby, open the meeting request from your calendar and select *Meeting options*.

|     | Project Meeting Chat Details Scheduling Assistant Meeting notes Whiteboard                           |         | Join Close               |
|-----|----------------------------------------------------------------------------------------------------|---------|--------------------------|
| × c | Cancel meeting $\checkmark$ Time zone: (UTC+00:00) Dublin, Edinburgh, Lisbon, London Meeting options | Tra     | ocking                   |
| Ø   | Project Meeting                                                                                      | NB      | Níamh Boldt<br>Organiser |
| ļo  | TM Test Staff Member × + O                                                                           | ptional | Test Staff Member        |
| ŧ   | 23 Mar 2020 10:00 $\checkmark$ $\rightarrow$ 23 Mar 2020 11:00 $\checkmark$ 1h                       | All day | Unknown                  |
|     | Suggested: 15:00-16:00 15:30-16:30 16:00-17:00                                                       |         |                          |

The following browser window will appear. Select *People in my organization* (or other option, depending on your requirements) from the *Who can bypass the lobby?* drop-down menu. You may also wish to amend the *Who can present?* option. Click *Save*.

| <b>u</b> ji               |                           |        |
|---------------------------|---------------------------|--------|
| Project Meeting           |                           |        |
| 逆 Occurs every Mon @10:00 |                           |        |
| 😩 Níamh Boldt             |                           |        |
| Meeting options           |                           |        |
| Who can bypass the lobby? | People in my organization | ~      |
| Who can present?          | Everyone                  | $\sim$ |
|                           |                           |        |
|                           |                           | Save   |

## Navigation during the meeting/class

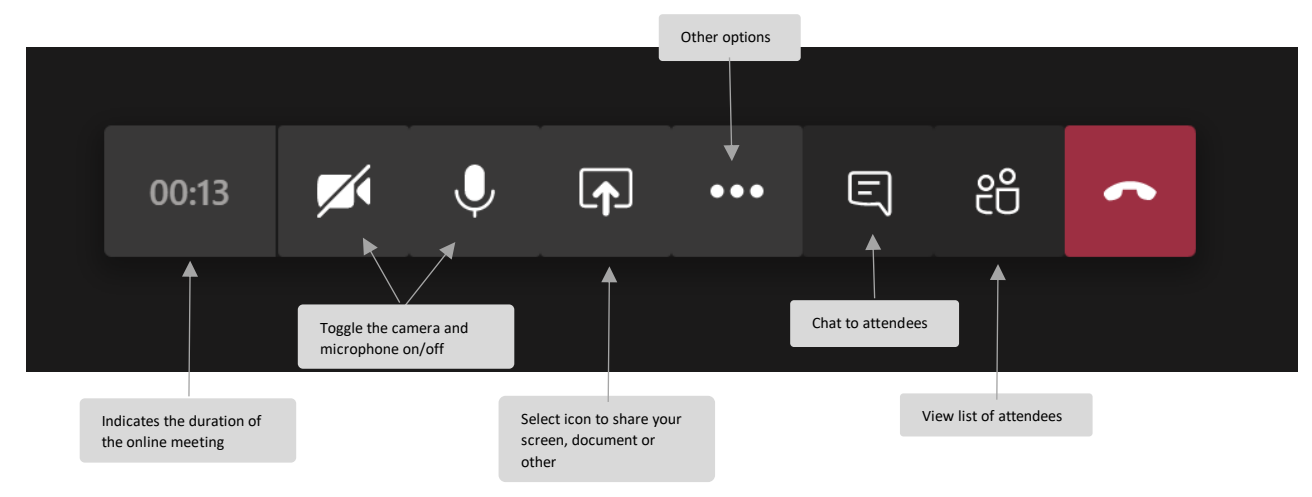

#### Other call options

When using the Teams desktop application, and once the camera is enabled, the following call options are available:

| ర్రైతి Show device settings | Amend Audio and camera settings                                                                                                  |
|-----------------------------|----------------------------------------------------------------------------------------------------|
| 🛱 Show meeting notes        | Take and share meeting notes before, during and after the class                                                                  |
| (i) Show meeting details    | Allows you to copy join info and forward to additional recipients if required                                                    |
| 口, Enter full-screen        | The active windows will fill the full screen available                                                                           |
| 🖉 Blur my background        | If video is enabled, this allows you to blur the background around you, so only you can be clearly seen                          |
| 👯 Keypad                    | To dial out of the meeting to a standard phone number, if required                                                               |
| Start recording             | Allows you to record the current online meeting                                                                                  |
| ☑ Turn off incoming video   | If video is not required of attendees, you have the option to block any incoming video feeds                                     |
| ) ••• E # 🔶                 | When the online class is complete or if you wish to leave the class at any point, select the red button to end the online class. |

#### Screenshare during a meeting

1. During an online meeting, select the screensharing icon. If using a Mac, you may be required to allow Teams functionality to run in order to use this particular feature – if this is necessary, a prompt will be displayed on your screen after you select the screensharing icon - follow the prompts on your device to allow.

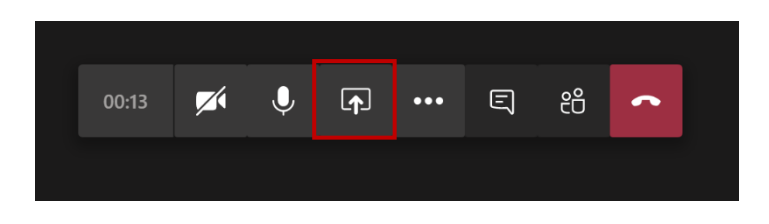

2. All open, and some suggested applications and windows, will be displayed along the bottom of your screen. Select the required window/application and this will be displayed for all meeting attendees to view. You can interact within the active window as you usually would, i.e. progress through a slideshow as you discuss same, etc.

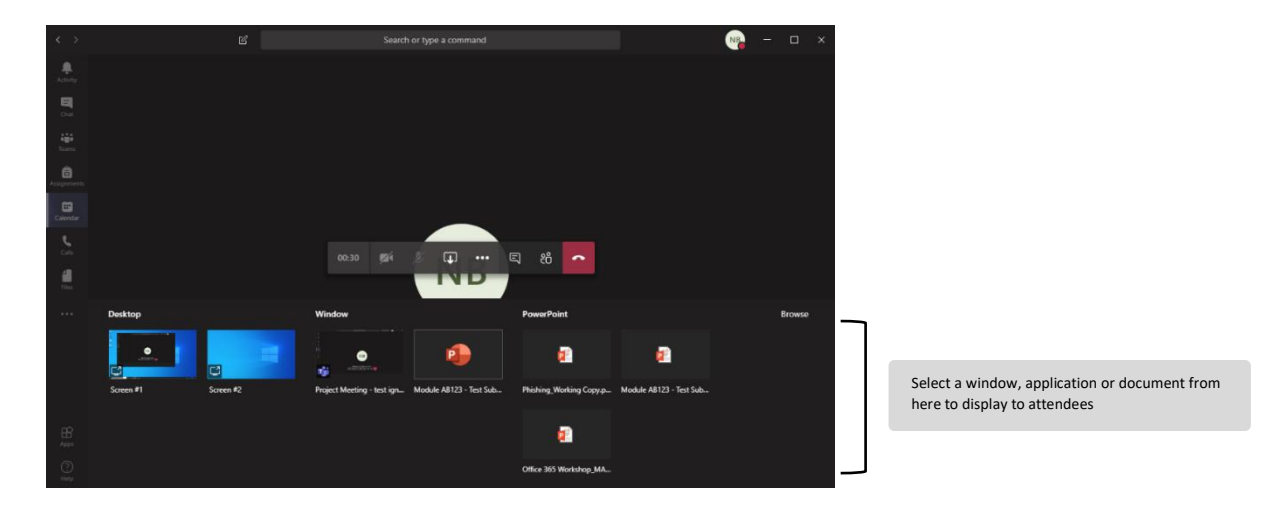

The red line surrounding the screen indicates which window is the live/active screen being shown to all attendees.

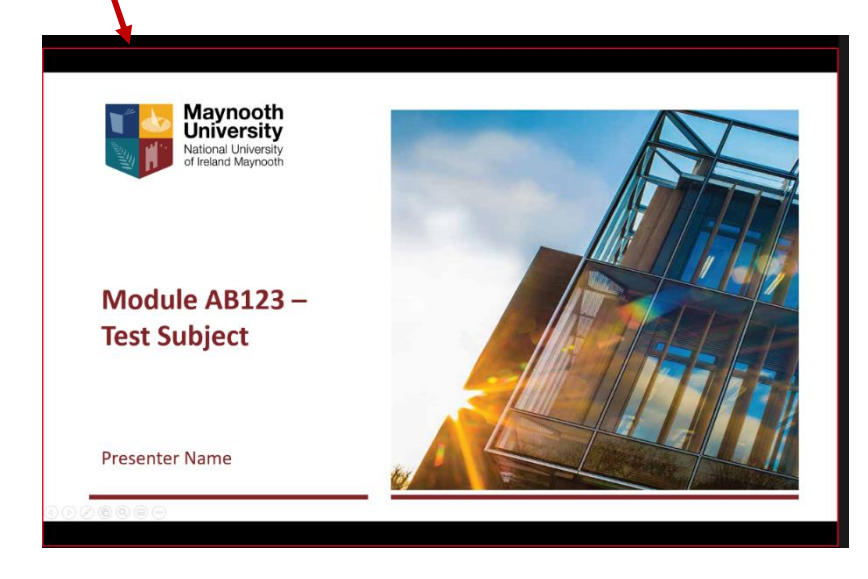

You can select *Stop Presenting* at any time in order to stop screen sharing and return to the original view of the video/user icon.

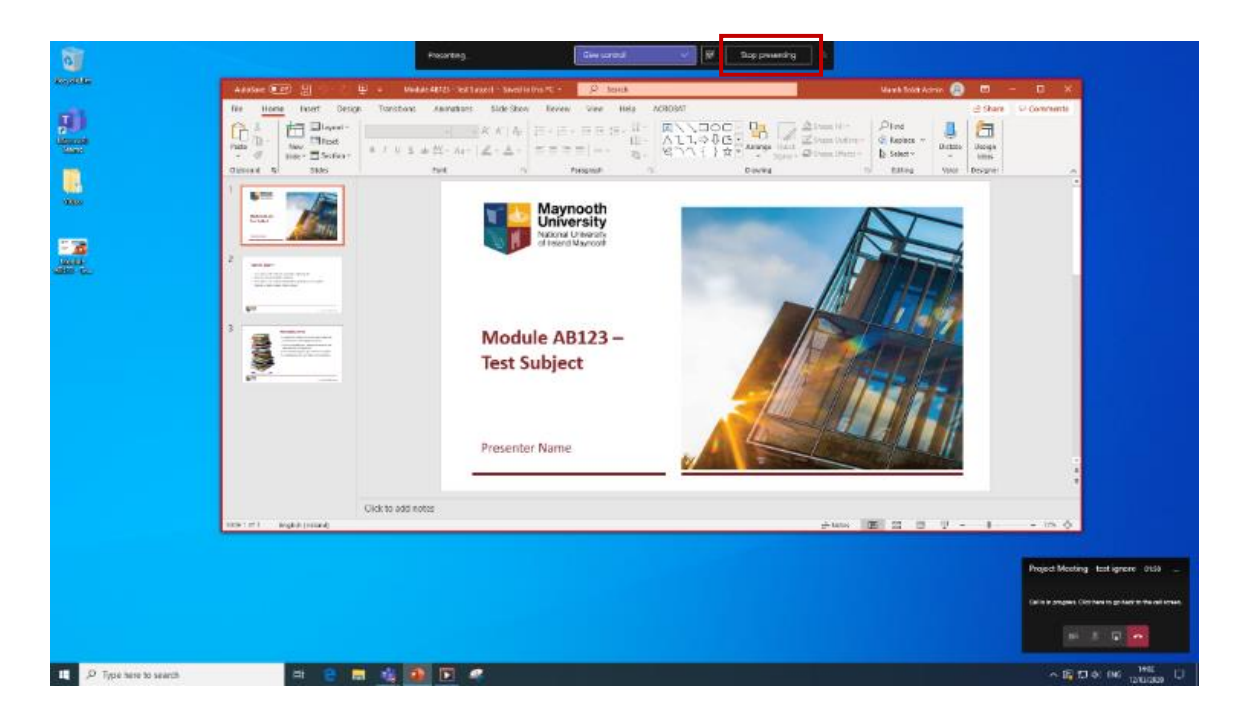

# If you have any queries in regard to the above, please email servicedesk@mu.ie.